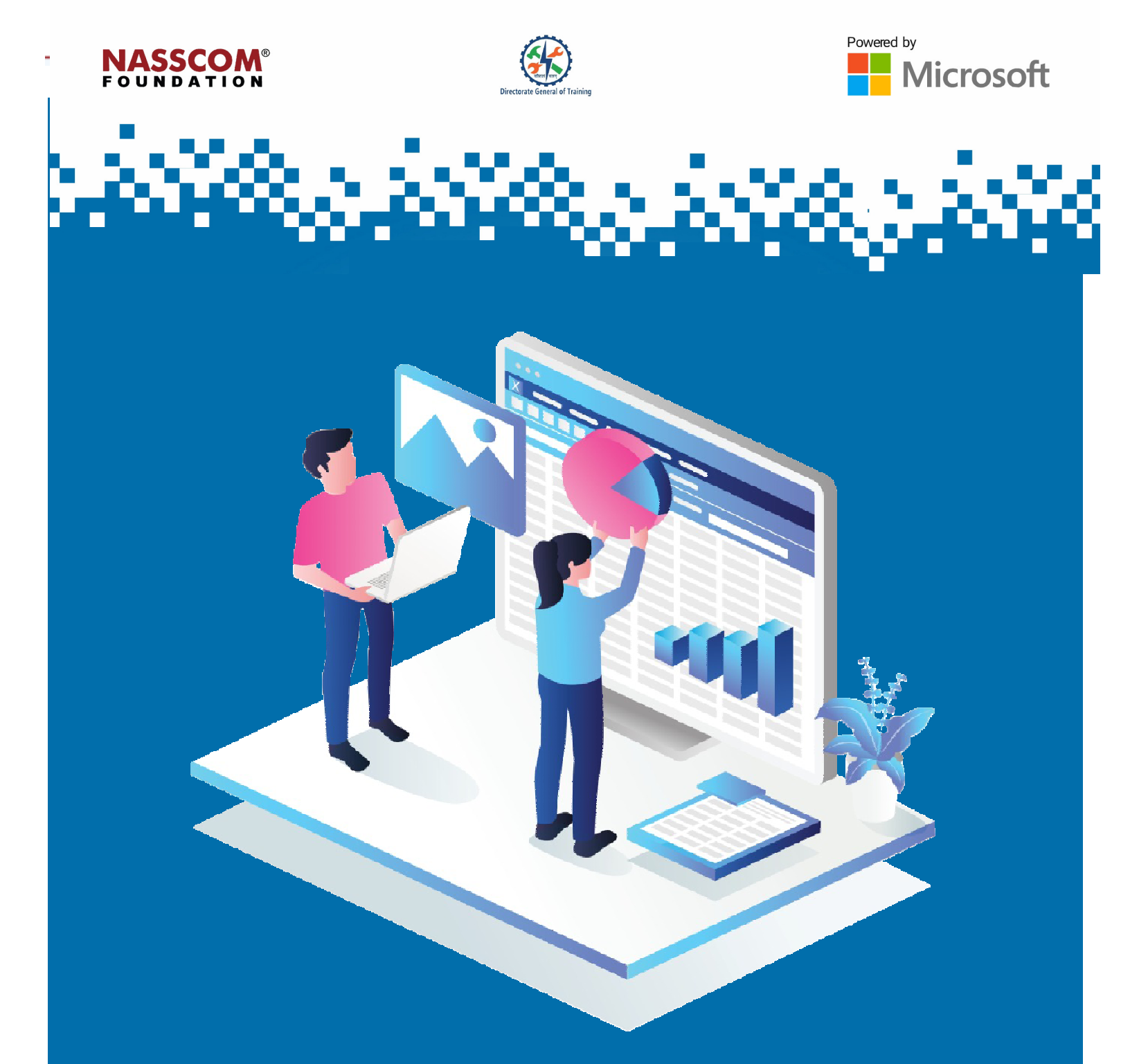

Perform Operations Using Formulas and Functions Session 1

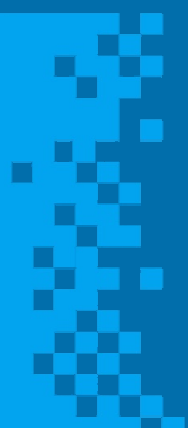

# Session: Perform Operations Using Formulas and Functions Session 1

# Cell Reference in Excel

A cell reference in Excel is a cell address. It tells Microsoft Excel where to look for the value you want to use in a formula.

- For example, if you enter a simple formula =A1 in cell C1, Excel will pull a value from cell A1 into C1 as you see in the above image.
- The value which is in cell A1 will get copied in C1 too.
- If you change the value in A1, the value in C1 will also change automatically, as it is referencing to A1.

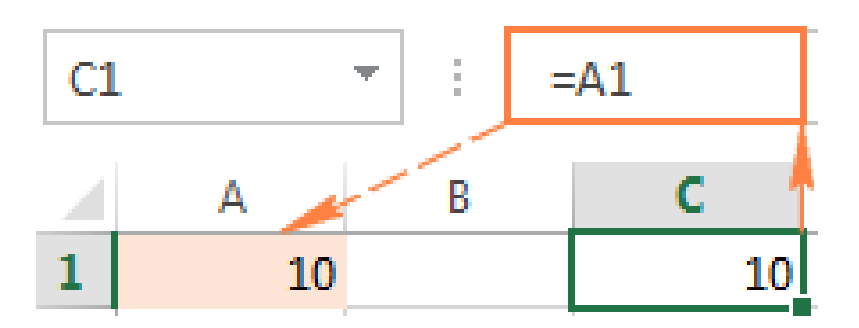

#### Types of Cell References

# Relative cell reference

- A relative reference in Excel is a cell address without the \$ sign in the row and column coordinates, like *A1*.
- By default, all references in Excel are relative.

| <b>B</b> 1 | - <b>-</b> | =A1*10 |
|------------|------------|--------|
|            | А          | В      |
| 1          | 1          | 10     |
| 2          | 2          |        |
| 3          | 3          |        |

| B2 | B2 🔻 |   | 2 🔻 🗄 |    | =A2*10 |  |
|----|------|---|-------|----|--------|--|
|    |      | А |       | В  |        |  |
| 1  |      | : | 1     | 10 |        |  |
| 2  |      |   | 2     | 20 |        |  |
| 3  |      |   | 3     | 30 |        |  |

| <b>**</b>                       |
|---------------------------------|
| Directorate General of Tabining |

|                                       | Absolute cell reference |    |   |    |       |  |
|---------------------------------------|-------------------------|----|---|----|-------|--|
|                                       |                         |    |   |    |       |  |
| Absolute reference Relative reference |                         |    |   |    |       |  |
| B3 ▼ : =\$A\$1+5 B3 ▼ : =A1+5         |                         |    |   |    | =A1+5 |  |
|                                       | А                       | В  |   | А  | В     |  |
| 1                                     | 10                      | 15 | 1 | 10 | 15    |  |
| 2                                     | 9                       | 15 | 2 | 9  | 14    |  |
| 3                                     | 8                       | 15 | 3 | 8  | 13    |  |
| 4                                     | 7                       | 15 | 4 | 7  | 12    |  |
| 5                                     | 6                       | 15 | 5 | 6  | 11    |  |
| 6                                     | 5                       | 15 | 6 | 5  | 10    |  |

- An **absolute reference** in Excel is a cell address with the dollar sign (\$) in the row or column coordinates, like *\$A\$1*.
- The dollar sign fixes the reference to a given cell, so that it **remains unchanged** even when the formula is copied to other cells.

# **Relative Reference Example**

□ How Relative Reference Works

- 1. Suppose you have a column of USD prices in Column B in your worksheet and you want to convert to EUR.
- 2. Assuming that USD EUR conversion rate is 0.93, the formula for Row 2, will be =B2\*0.93.
- 3. Pressing the Enter key will get the formula calculated and the result will immediately appear in the cell.

| C2 | 2 -        | 1          | =B2*0.93   |  |
|----|------------|------------|------------|--|
|    | A          | в          | с          |  |
| 1  | Item       | Price, USD | Price, EUR |  |
| 2  | Apples     | \$5.00     | €4.65      |  |
| з  | Avocados   | \$4.50     |            |  |
| 4  | Bananas    | \$3.90     |            |  |
| 5  | Grapes     | \$9.90     |            |  |
| 6  | Lemons     | \$4.70     |            |  |
| 7  | Pears      | \$2.40     |            |  |
| 8  | Watermelon | \$2.50     |            |  |

•

**Copy the Formula Down the Column** 

## To copy the formula down the column:

- Hover the mouse over the fill handle (a small square in the bottom-right corner of the selected cell).
- The cursor will change to a thin black cross.
- Hold and drag it over the cells you want to auto-fill.

|   | Α          | В          | С          |                                          |
|---|------------|------------|------------|------------------------------------------|
| 1 | Item       | Price, USD | Price, EUR | Lield end drea ever                      |
| 2 | Apples     | \$5.00     | €4.65      | Hold and drag over<br>the cells to which |
| 3 | Avocados   | \$4.50     |            | you want to copy                         |
| 4 | Bananas    | \$3.90     |            | the formula.                             |
| 5 | Grapes     | \$9.90     |            |                                          |
| 6 | Lemons     | \$4.70     | +          | <i>×</i>                                 |
| 7 | Pears      | \$2.40     | Ĩ          | ·                                        |
| 8 | Watermelon | \$2.50     |            |                                          |

The formula is copied to other cells with relative references.

| C4 * |            | :          | =B4*0.93   |  |
|------|------------|------------|------------|--|
|      | А          | в          | с          |  |
| 1    | Item       | Price, USD | Price, EUR |  |
| 2    | Apples     | \$5.00     | €4.65      |  |
| з    | Avocados   | \$4.50     | €4.19      |  |
| 4    | Bananas    | \$3.90     | €3.63      |  |
| 5    | Grapes     | \$9.90     | €9.21      |  |
| 6    | Lemons     | \$4.70     | €4.37      |  |
| 7    | Pears      | \$2.40     | €2.23      |  |
| 8    | Watermelon | \$2.50     | €2.33      |  |

#### Absolute Reference - Example

- If you have 10 in cell A1, the formula =\$A\$1+5, using an absolute reference, will always return 15, to whichever cell it is copied to.
- If you write the same formula with a relative cell reference (A1), and then copy it down to other cells in the column, a different value will be calculated for each row. The following image demonstrates the difference.

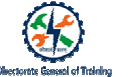

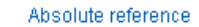

Relative reference

| B3 | • : | =\$A\$1+5 | Ba | · • | =A1+5 |
|----|-----|-----------|----|-----|-------|
|    | A   | В         | 4  | А   | В     |
| 1  | 10  | 15        | 1  | 10  | 15    |
| 2  | 9   | 15        | 2  | 9   | 14    |
| 3  | 8   | 15        | 3  | 8   | 13    |
| 4  | 7   | 15        | 4  | 7   | 12    |
| 5  | 6   | 15        | 5  | 6   | 11    |
| 6  | 5   | 15        | 6  | 5   | 10    |

#### □ Addition or Removal of Rows or Columns

- 1. An absolute reference will change if rows or columns are added or removed.
- 2. Addition or removal of rows or columns in a worksheet changes the location of the referenced cell.
- 3. In the example, if you insert a new row at the top of the worksheet, the formula gets adjusted reflecting the change.

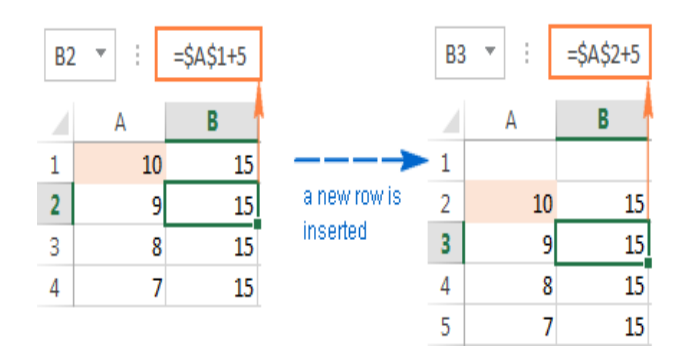

# Mixed Reference

A mixed reference is a combination of relative and absolute cell references. It is used in a single formula when it is required to lock either only rows or only columns.

The formula will look like \$A1, where column will get locked or A\$1 where row will get locked.

In the example with USD and EUR prices:

- You can enter the exchange rate in some cell. (Here, it is done in C1.)
- You can fix that cell reference in the formula by using the dollar sign (\$).

| C4 | ۰ ۲        | :          | =B4*\$C\$1 |
|----|------------|------------|------------|
|    | A          | в          | с          |
| 1  | Exchan     | ge rate    | 0.93       |
| 2  |            |            |            |
| з  | Item       | Price, USD | Price, EUR |
| 4  | Apples     | \$5.00     | €4.65      |
| 5  | Avocados   | \$4.50     | €4.19      |
| 6  | Bananas    | \$3.90     | €3.63      |
| 7  | Grapes     | \$9.90     | €9.21      |
| 8  | Lemons     | \$4.70     | €4.37      |
| 9  | Pears      | \$2.40     | €2.23      |
| 10 | Watermelon | \$2.50     | €2.33      |

- Another common use of absolute and relative cell references in a single formula is calculating dates in Excel based on today's date.
- Suppose you have a list of delivery dates in Column B and you input the current date in C1 by using the TODAY() function.
- To find out how many days each item ships, you can calculate by using the formula =B4-\$C\$1.

| C4 | 1 ~      | :             | =B4-\$C\$1      |
|----|----------|---------------|-----------------|
|    | A        | в             | с               |
| 1  | Tod      | ay's date     | 17-Nov-15       |
| 2  |          |               |                 |
| з  | Item     | Delivery date | Ships in N days |
| 4  | Apples   | 17-Nov-15     | 0               |
| 5  | Grapes   | 18-Nov-15     | 1               |
| 6  | Lemons   | 19-Nov-15     | 2               |
| 7  | Avocados | 20-Nov-15     | 3               |
| 8  | Cherries | 21-Nov-15     | 4               |
| 9  | Bananas  | 22-Nov-15     | 5               |
| 10 | Limes    | 23-Nov-15     | 6               |

# Mixed Reference Examples

□ Mixed Cell Reference – Column or Row Fixed

#### Absolute column and relative row like \$A1.

- When a formula with this reference type is copied to other cells, the \$ sign in front of the column letter locks the reference to the specified column so that it never changes.
- The relative row reference without the dollar sign varies depending on the row to which the formula is copied.

#### Relative column and absolute row like A\$1.

In this reference type, the row's reference will not change but the column's reference will.

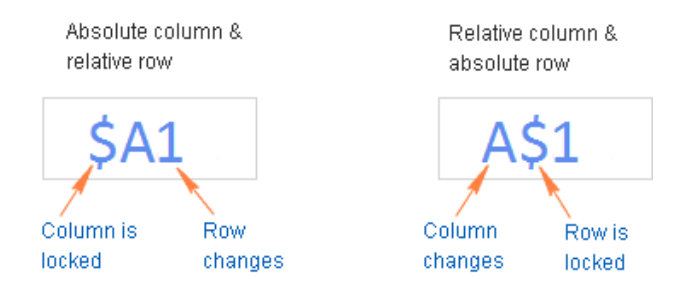

#### □ Mixed cell reference – Excel formula

In the mixed cell reference \$B5\*C\$2:

- \$B5 absolute column and relative row. \$B is absolute reference and 5 is relative reference.
- C\$2 relative column and absolute row. C is the relative reference and 2 is the absolute reference.

٠

When the formula is copied to other cells, values of Column B and Row 2 remain fixed.

| C  | ; •        | 1             | =\$B5*C\$2 |            |            |
|----|------------|---------------|------------|------------|------------|
|    | А          | В             | с          | D          | E          |
| 1  | Exchar     | ano rato      | USD - EUR  | USD - GBP  | USD - RUB  |
| 2  | Excitat    | Exchange rate |            | 0.66       | 64.74      |
| з  |            |               |            |            |            |
| 4  |            |               | Price, EUR | Price, GBP | Price, RUB |
| 5  | Apples     | \$5.00        | €4.65      |            |            |
| 6  | Avocados   | \$4.50        |            |            |            |
| 7  | Bananas    | \$3.90        |            |            |            |
| 8  | Grapes     | \$9.90        |            |            |            |
| 9  | Lemons     | \$4.70        |            |            |            |
| 10 | Pears      | \$2.40        |            |            |            |
| 11 | Watermelor | \$2.50        |            |            |            |

| D  | 7 🔻        | : 🗙      | $\sqrt{f_x}$ | =\$B7*D\$2 |          |
|----|------------|----------|--------------|------------|----------|
|    | А          | В        | С            | D          | E        |
| 1  | Exchar     | ago rato |              |            |          |
| 2  | Excitat    | igerate  | 0.93         | 0.66       | 64.74    |
| з  |            |          |              |            |          |
| 4  |            |          |              |            |          |
| 5  | Apples     | \$5.00   | €4.65        | £3.30      | 323.70₽  |
| 6  | Avocados   | \$4.50   | €4.19        | £2.97      | 291.33₽  |
| 7  | Bananas    | \$3.90   | €3.63        | £2.57      | 252.49₽  |
| 8  | Grapes     | \$9.90   | €9.21        | £6.53      | 640.93₽  |
| 9  | Lemons     | \$4.70   | €4.37        | £3.10      | 304.28₽  |
| 10 | Pears      | \$2.40   | €2.23        | £1.58      | 155.38 ₽ |
| 11 | Watermelor | \$2.50   | €2.33        | £1.65      | 161.85₽  |

# **Reference Entire Column or Row**

#### □ How to Reference an Entire Column or Row

An entire column reference can be absolute or relative, for example:

- Absolute column reference like \$A:\$A
- Relative column reference like A:A

An entire row reference can be absolute or relative, for example:

- Absolute row reference like \$1:\$1
- Relative row reference like 1:1

A relative column or row reference will:

- · Change when the formula is copied or moved to other columns or rows
- Remain intact when you copy the formula to other cells within the same column or row

Scenario: The formula =SUM(\$B:B) is entered in cell F2.

- If the formula is copied to G2, it changes to =SUM(\$B:C) because the first B is fixed with the \$ sign, while the second is not fixed.
- The formula will add up all the numbers in Columns B and C.

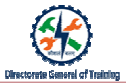

|   | F2       | <b>*</b> ; | X 🗸        | <i>fx</i>  |   | =SUM(\$B:B) | =SUM(\$B:C) | =SUM(\$B:D) |
|---|----------|------------|------------|------------|---|-------------|-------------|-------------|
|   | A        | В          | С          | D          | E | F           | G           | н           |
| 1 | Item     | Price, USD | Price, EUR | Price, GBP |   | Total in B  | Total, B-C  | Total, B-D  |
| 2 | Apples   | \$5.00     | €4.65      | £3.30      |   | \$30.40     | \$58.67     | \$78.74     |
| 3 | Avocados | \$4.50     | €4.19      | £2.97      |   |             |             |             |
| 4 | Bananas  | \$3.90     | €3.63      | £2.57      |   |             |             |             |
| 5 | Grapes   | \$9.90     | €9.21      | £6.53      |   |             |             |             |
| 6 | Lemons   | \$4.70     | €4.37      | £3.10      |   |             |             |             |
| 7 | Pears    | \$2.40     | €2.23      | £1.58      |   |             |             |             |

# Activity

- 1. An absolute reference in Excel is a cell address with \_\_\_\_\_ sign.
- 2. What is the formula of mixed cell reference?

# **Statistical Functions**

SUM

The SUM function adds values. Individual values, cell references or ranges or a mix of all three can be added. For example: =SUM(A2:A10) Adds the values in cells A2:10.

Enter the formula:

- Type = sum(
- Enter the range
- Type)

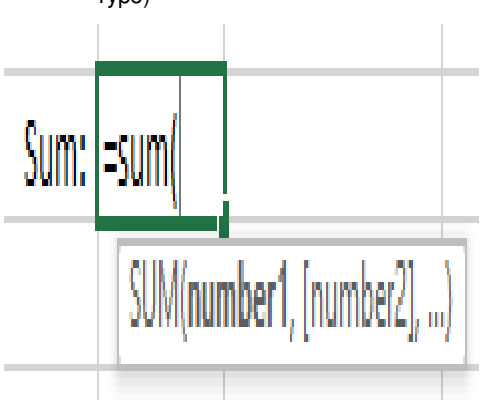

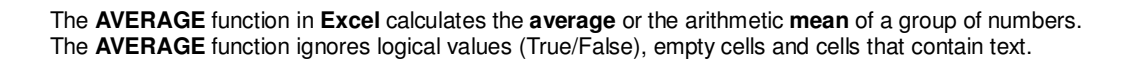

#### To calculate average:

- 1. Select Cell B8.
- 2. Click the drop-down arrow on the AUTOSUM button.
- 3. Choose AVERAGE.
- 4. Press Enter to confirm the cell range.

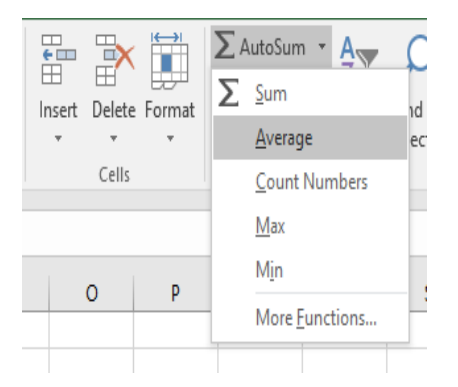

| 1  | A     | В            | С           | D      |  |
|----|-------|--------------|-------------|--------|--|
| 1  |       | Kilometres   |             |        |  |
| 2  | Jan   | 1587         |             |        |  |
| 3  | Feb   | 2064         |             |        |  |
| 4  | Mar   | 765          |             |        |  |
| 5  | Apr   | 1962         |             |        |  |
| 6  | May   | 1501         |             |        |  |
| 7  | Jun   | 1798         |             |        |  |
| 8  | AV =  | AVERAGE(B2:B | 7)          |        |  |
| 9  | MAX   | AVERAGE(numb | er1, [numbe | er2],) |  |
| 10 | MIN   |              |             |        |  |
| 11 | COUNT |              |             |        |  |
| 12 |       |              |             |        |  |

#### 

The **MIN** function returns the smallest numeric value in a range of values. The **MIN function** ignores empty cells, the logical values (TRUE and FALSE) and text values.

#### To calculate MIN:

- 1. Select Cell B10.
- 2. Click the drop-down arrow on the AUTOSUM button.
- 3. Choose MIN.
- 4. Press Enter to confirm the cell range.

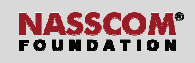

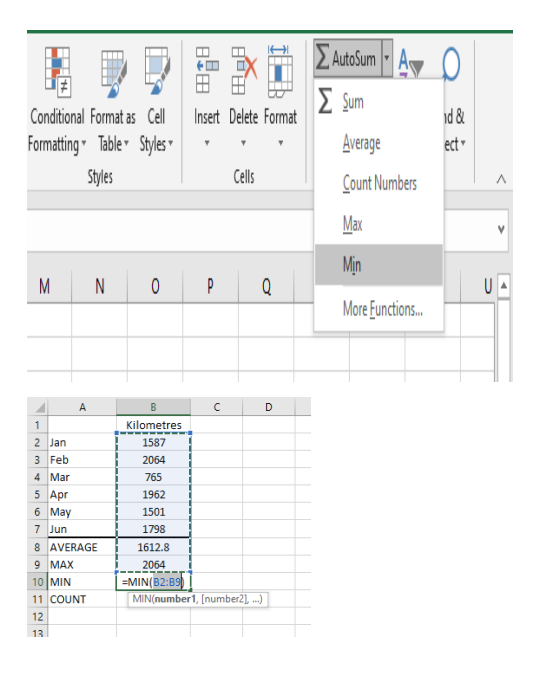

## 

The **MAX** function returns the largest numeric value in a range of values. The **MAX function** ignores empty cells, the logical values (TRUE and FALSE) and text values.

#### To calculate MAX:

- 1. Select Cell B9.
- 2. Click the drop-down arrow on the AUTOSUM button.
- 3. Choose MAX.
- 4. Press Enter to confirm the cell range.

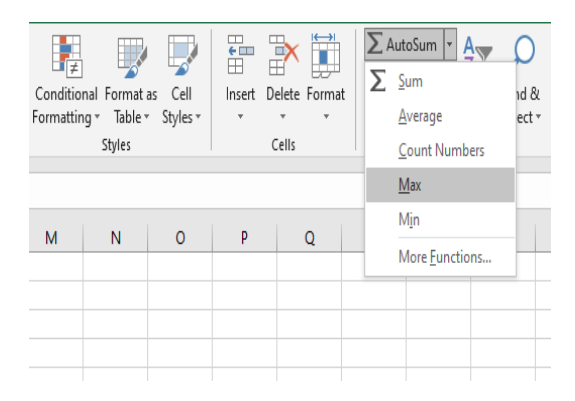

|    | А       | В           | С          | D    |  |
|----|---------|-------------|------------|------|--|
| 1  |         | Kilometres  |            |      |  |
| 2  | Jan     | 1587        |            |      |  |
| 3  | Feb     | 2064        |            |      |  |
| 4  | Mar     | 765         |            |      |  |
| 5  | Apr     | 1962        |            |      |  |
| 6  | May     | 1501        |            |      |  |
| 7  | Jun     | 1798        |            |      |  |
| 8  | AVERAGE | 1612.8      |            |      |  |
| 9  | MAX     | =MAX(B2:B7) |            |      |  |
| 10 | MIN     | MAX(number  | 1, [number | 2],) |  |
| 11 | COUNT   |             |            |      |  |
| 12 |         |             |            |      |  |

COUNT Function

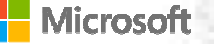

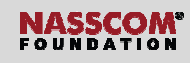

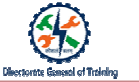

The COUNT function counts the number of cells that contain numbers and counts the numbers within the list of arguments.

COUNT Function Syntax =COUNT(value1, [value2], ...) There can be up to 30 'values'.

Example:

To count one range of cells, the formula will be:

=COUNT(A1:A500)

To count multiple ranges of non-continuous cells, the formula will be:

=COUNT(A1:A500,C1:C500,E1:G500)

# COUNTA Function

- Excel's COUNTA function counts cells that are not empty.
- It includes error values, like #VALUE!, numbers and blank spaces.
- It counts cells that contain numbers, text, logical values, error values, and empty text ("").
- It counts the number of cells that are not empty in a range.
- For example, =COUNTA("a",1,2,3,4,"") returns 6.

COUNTA Function Syntax

Formula: =COUNTA(value1, [value2], ...)

#### COUNTBLANK Function

COUNTBLANK function is used to count the number of empty cells in a range of cells.

COUNTBLANK Function Syntax =COUNTBLANK(range)

The COUNTBLANK function can handle only one range and not non-continuous ranges.

# Excel IF Function - Syntax and Usage

- The IF function is a logical function that evaluates a certain condition.
- It returns the value you specify if the condition is TRUE and another value if the condition is FALSE.
- The syntax for IF is:
  - IF(logical\_test, [value\_if\_true], [value\_if\_false])
- The IF function has 3 arguments but only the first one is mandatory; the other two are optional.
  - 1. logical\_test (required) a value or logical expression that can be either TRUE or FALSE.
    - In this argument, you can specify a text value, date, number or any comparison operator.
    - For example, your logical test can be expressed as B1="sold" or B1<12/1/2014 or B1=10 or B1>10.
  - 2. value\_if\_true (optional) the value that returns when the logical test evaluates to TRUE, i.e. if the condition is

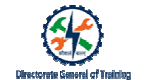

met.

- For example, the following formula will return the text "Good" if a value in cell B1 is greater than 10: =IF(B1>10, "Good")
- 3. value\_if\_false (optional) is the value to be returned if the logical test evaluates to FALSE, that is, if the condition is not met.
- · For example, if you add "Bad" as the third parameter to the above formula, it will return the text "Good".
- If a value in cell B1 is greater than 10, otherwise, it will return "Bad":

=IF(B1>10, "Good", "Bad")

| =IF(B1>10, "Good", "Bad") |      |                                         |              |               |             |  |  |  |  |
|---------------------------|------|-----------------------------------------|--------------|---------------|-------------|--|--|--|--|
| В                         | с    | D                                       | E            | F             | G           |  |  |  |  |
| 2                         | Bad  |                                         |              |               |             |  |  |  |  |
| 11                        | Good | Here's what the formula does:           |              |               |             |  |  |  |  |
| 7                         | Bad  | - Return "Good" if a value, in column B |              |               |             |  |  |  |  |
| 1                         | Bad  | is                                      | greater than | 10.           | in column D |  |  |  |  |
| 10                        | Bad  |                                         |              |               |             |  |  |  |  |
| 0                         | Bad  | - 5                                     | teturn "Bad" | if a value in | column B    |  |  |  |  |
| 16                        | Good | is equal to or less than 10.            |              |               |             |  |  |  |  |
| 9                         | Bad  |                                         |              |               |             |  |  |  |  |
| 13                        | Good |                                         |              |               |             |  |  |  |  |

- IF Function Important Points
  - If the value\_if\_true argument is omitted, that is, there is only a comma following logical\_test), the IF function returns zero (0) when the condition is met.
  - Here is an example of such a formula: =IF(B1>10,, "Bad").
  - If you want the Excel IF statement to display some value (blank in this case) when the condition is met, enter double quotes ("") in the second parameter, for example, =IF(B1>10, "", "Bad").
  - In this case, the formula returns an empty string, which is invisible to the user but perceivable to other functions.

| =IF(B1>1 | 0,, "Bad") | =IF(B1>10, "", "Bad") |    |     |
|----------|------------|-----------------------|----|-----|
| В        | с          | 2                     | В  | c 🔶 |
| 13       | 0          |                       | 13 |     |
| 7        | Bad        |                       | 7  | Bad |
| 11       | 0          |                       | 11 |     |
| 1        | Bad        |                       | 1  | Bad |
| 10       | Bad        |                       | 10 | Bad |
| 0        | Bad        |                       | 0  | Bad |
| 16       | 0          |                       | 16 |     |
| 9        | Bad        |                       | 9  | Bad |

If value\_if\_false is omitted

Microsoft

- If the logical test evaluates to FALSE and the value\_if\_false parameter is omitted, that is, there is just a closing bracket after the value\_if\_true argument, the IF function returns the logical value FALSE. =IF(B1>10, "Good")
- 2. Putting a comma after the value\_if\_true argument forces the IF statement to return 0, which doesn't make much sense either: =IF(B1>10, "Good",)
- 3. The most reasonable approach is to put "" in the third argument. In this case, you will have empty cells when the condition is not met: =IF(B1>10, "Good", "")

| =IF(B2>10, "Good") |       | =IF(B2>1 | ) =IF(B2 | =IF(B2>10, "Good", "") |        |   |
|--------------------|-------|----------|----------|------------------------|--------|---|
| В                  | с     | В        | с        | В                      | С      | 2 |
| 13                 | Good  | 13       | Good     | 1                      | 3 Good |   |
| 7                  | FALSE | 7        | 0        |                        | 7      |   |
| 11                 | Good  | 11       | Good     | 1                      | 1 Good |   |
| 1                  | FALSE | 1        | 0        |                        | 1      |   |
| 10                 | FALSE | 10       | 0        | 1                      | .0     |   |
| 0                  | FALSE | 0        | 0        |                        | 0      |   |
| 16                 | Good  | 16       | Good     | 1                      | 6 Good |   |
| 9                  | FALSE | 9        | 0        |                        | 9      |   |

- Excel IF examples for text value
- Example 1. Case-insensitive IF formula for text values
- IF is case-insensitive by default. Logical tests for text values do not recognise case in usual IF formulas.
- For example, the following IF formula returns either "Yes" or "No" based on the "Delivery Status" (Column C): =IF(C2="delivered", "No", "Yes")

| × √ fx =IF(C2="delivered", "No", "Yes") |                  |                 |                                         |                                          |                 |   |        |
|-----------------------------------------|------------------|-----------------|-----------------------------------------|------------------------------------------|-----------------|---|--------|
| В                                       | С                | D               | è Е                                     | F                                        | G               | Н |        |
| Product                                 | Delivery Status  | Action required |                                         |                                          |                 |   |        |
| Cherries                                | Delivered        | No              | The IF                                  | The IF formula returns "No" if a cell in |                 |   |        |
| Bananas                                 | In transit       | Yes             | column C contains the word "Delivered". |                                          |                 |   |        |
| Apples                                  | delivered        | No              | Lin all                                 | uner cases                               | , it returns in |   | $\int$ |
| Oranges                                 | DELIVERED        | No              |                                         |                                          |                 |   |        |
| Lemons                                  | In transit       | Yes             |                                         |                                          |                 |   |        |
| Kiwis                                   | Out for delivery | Yes             |                                         |                                          |                 |   |        |
| Mangos                                  | Delivered        | No              |                                         |                                          |                 |   |        |
| Peaches                                 | Out for delivery | Yes             |                                         |                                          |                 |   |        |

#### Excel IF formula examples for dates

- To make the IF function recognise a date in your logical test as a date, you have to wrap it in the DATEVALUE function. For example:
- DATEVALUE("11/19/2014"). The complete IF formula may take the following shape:
- =IF(C2<DATEVALUE("11/19/2014"), "Completed", "Coming soon")
- As illustrated in the screenshot, this IF formula evaluates the dates in Column C and returns "Completed" if a game was played before Nov-11. Otherwise, the formula returns "Coming soon".

| X                                      |
|----------------------------------------|
| <b>Directorate General of Training</b> |
|                                        |

|   | =IF(C2 <datevalue("11 "coming="" "completed",="" 19="" 2014"),="" soon")<="" th=""><th></th></datevalue("11> |        |             |   |          |                                                                  |             |         |
|---|----------------------------------------------------------------------------------------------------|--------|-------------|---|----------|------------------------------------------------------------------|-------------|---------|
|   | В                                                                                                    | С      | D           | P | Е        | F                                                                | G           | Н       |
| 6 | Game                                                                                                    | Date   | Status      |   |          |                                                                  |             |         |
| 6 | Game 1                                                                                                    | 8-Oct  | Completed   |   |          |                                                                  |             |         |
| 6 | Game 2                                                                                                    | 10-Dec | Coming soon |   | lf a gar | ne was play                                                      | ed before N | Jov-11, |
| 6 | Game 3                                                                                                    | 27-Nov | Coming soon |   | the for  | formula returns "Completed",<br>erwise it returns "Coming soon". |             |         |
| 6 | Game 4                                                                                                    | 10-Nov | Completed   |   | otherw   |                                                                  |             |         |
| 6 | Game 5                                                                                                    | 17-Nov | Completed   |   |          |                                                                  |             |         |
| 6 | Game 6                                                                                                    | 6-Dec  | Coming soon |   |          |                                                                  |             |         |
| 6 | Game 7                                                                                                    | 3-Nov  | Completed   |   |          |                                                                  |             |         |
| 6 | Game 8                                                                                                    | 22-Dec | Coming soon |   |          |                                                                  |             |         |
| 6 | Game 9                                                                                                    | 27-Nov | Coming soon |   |          |                                                                  |             |         |

Activity

- 1. COUNTA function counts cells that are not \_\_\_\_\_.
- 2. What will be the result if the value\_if\_false parameter is omitted in the IF formula?

# RIGHT Function

# **RIGHT()** helps:

- To extract digits from the right; the formula will include the cell reference and the digits to be extracted.
- To extract 4 digits from the right, from the value in the cell B, the formula will be =RIGHT(B2,4).

- RIGHT Function: RIGHT(text, [num\_chars]):
- Text (required) is the text string from which you want to extract characters.
- Num\_chars (optional) is the number of characters to extract, starting from the rightmost character.

# Extracting Numeric Value from RIGHT()

- 1. To extract a numeric, nest a RIGHT formula within the VALUE function.
- 2. It will convert a string representing a number to a number.
- 3. For example, to pull the last 5 characters of a zip code from the string in A2 and convert the extracted characters to a number, the formula will be =VALUE(RIGHT(A2,5)).

| B2 ▼ : |          | =VALUE(RIGHT(A2, 5)) |          |   |  |  |
|--------|----------|----------------------|----------|---|--|--|
|        | A        |                      | в        | с |  |  |
| 1      | Original | string               | Zip code |   |  |  |
| 2      | Zip: 123 | 45                   | 12345    |   |  |  |
| 3      | Zip: 234 | 56                   | 23456    |   |  |  |
| 4      | Zip: 206 | 01                   | 20601    |   |  |  |
| 5      | Zip: 345 | 64                   | 34564    |   |  |  |

Uses of RIGHT() Function

The RIGHT Excel function is mostly used along with other Excel functions, such as FIND, SEARCH, LEN, LEFT, etc.

It is used to:

- Obtain the domain name from the email address
- Format text
- Obtain the last name
- Obtain text occurring after a specific character

# MID Function

- In this example, we have the phone number from which we will extract the dialling code. This is the first 3 digits of the phone number.
- The LEFT function comprises the cell reference and the number of digits to be extracted.
- The formula to extract 3 digits from the left, from the value in the cell B will be =LEFT(B2,3)

| C2 | • : X               | √ <i>f</i> x =MID(B2,9,8)          |              |
|----|---------------------|------------------------------------|--------------|
|    | A                   | В                                  | С            |
| 1  | TITLE               | PHONE NUMBER                       | lialing Code |
| 2  | Guidance Technician | Phone : 323-2600 / Mobile 323-9987 | 323-2600     |
| 3  | Clerk Typist II     | Phone : 323-2616 / Mobile 323-9988 | 323-2616     |
| 4  | Project Coordinator | Phone : 323-2644 / Mobile 323-9989 | 323-2644     |
|    |                     |                                    |              |

# Example

- For example, to pull 7 characters from the text string in A2, starting from the 8th character, the formula will be: =MID(A2,8, 7).
- The result will be 'kitten'.

| B2 | . ▼ : × √ f <sub>x</sub> =MID                | A2,8, 7) |
|----|----------------------------------------------|----------|
|    | A                                            | В        |
| 1  | Original string                              | Result   |
| 2  | I saw a kitten eating chicken in the kitchen | kitten   |

# Extracting Numeric Value from MID Function

- 1. The MID function always returns a text string, even if the extracted substring contains only digits.
- 2. To convert an output into a number, use MID in combination with the VALUE function.
- 3. If *start\_num* is greater than the overall length of the original text, an Excel MID formula returns an empty string ("").
- 4. If *start\_num* is less than 1, a MID formula returns the #VALUE! error.
- 5. If num\_chars is less than 0 (negative number), a MID formula returns the #VALUE! error.
- 6. If num\_chars is equal to 0, it outputs an empty string (blank cell).
- 7. If the sum of *start\_num* and *num\_chars* exceeds the total length of the original string, the MID function returns a substring starting from *start\_num* and up to the last character.

# UPPER Function

- The UPPER function is an Excel Text function that will convert text to all capital letters (UPPERCASE).
- The formula is =UPPER(Text).
- Where **Text** is the text that we want to convert to uppercase. Text can be a text string or a reference to a cell.

| Æ                               |
|---------------------------------|
| Directorate General of Training |

| C4 |   | ▼ : × ✓          | f <sub>x</sub> | =UPPER(B4  | 4) |
|----|---|------------------|----------------|------------|----|
|    | А | В                |                | С          | D  |
| 1  |   |                  |                |            |    |
| 2  |   | UPPER Function   |                |            |    |
| 3  |   |                  |                |            |    |
| 4  |   | William smith    | WILI           | IAM SMITH  |    |
| 5  |   | #Hello##         | #HEI           | LO##       | •  |
| 6  |   | Zipcode : 400086 | ZIPC           | ODE : 4000 | 86 |
| 7  |   |                  |                |            |    |

# Example

UPPER() changes only the letters of the alphabet. Numbers and symbols are left unchanged.

| Data             | Formula    | Result    | Explanation        |
|------------------|------------|-----------|--------------------|
| William Smith    | =UPPER(A2) | WILLIAM   | Spaces are not     |
|                  |            | SMITH     | affected here      |
| #Hello!##        | =UPPER(A3) | #HELLO##  | Punctuation is not |
|                  |            |           | affected here      |
| Zip Code: 400086 | =UPPER(A4) | ZIP CODE: | Numbers are not    |
|                  |            | 400086    | affected here      |

# UPPER Function for Data Validation

- In the following table, you want to prevent a user from inputting lowercase text in the cells C5 to C7.
- This can be done by using data validation and entering a customised formula with UPPER, AND and EXACT functions.
- Data validation is applied to the cells C5:C7 with the following function: =AND(EXACT(C5, UPPER(C5)),ISTEXT(C5))

|   | А | В          | С        | D |                                                               |
|---|---|------------|----------|---|---------------------------------------------------------------|
| 1 |   |            |          |   | Data Validation 🔋 🖾                                           |
| 2 |   |            |          |   | Settings Input Message Error Alert                            |
| 3 |   | UPPER FUNC | TION     |   | Allow:                                                        |
| 4 |   | Stocks     | Position |   | Data:                                                         |
| 5 |   | AXP        |          |   | Eormula:                                                      |
| 6 |   | AAPL       |          |   | =AND(EXACT(CS, UPPER(CS)), ISTEXT(CS))                        |
| 7 |   | NKE        |          |   | Apply these changes to all other cells with the same settings |
| 8 |   |            |          |   | <u>C</u> lear All OK Cancel                                   |

# LOWER Function

- The LOWER function will return the lowercase version of the text string given.
- For example, we can create an e-mail address from the names available in a data set.
- The formula is **=LOWER(text)** where **Text** is the text that you need to convert to lowercase.
- The function will change the characters in the text string that are letters. Numbers and punctuation marks will remain unaffected.

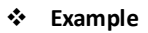

- Suppose we import data from an external source and wish to convert it into lowercase.
- Column B shows the source text and Column D shows the result after using the LOWER().

|             | А              | В                      | С                                 | D                        |  |  |  |  |
|-------------|----------------|------------------------|-----------------------------------|--------------------------|--|--|--|--|
| 1           |                |                        |                                   |                          |  |  |  |  |
| 2           | LOWER Function |                        |                                   |                          |  |  |  |  |
| 3           |                |                        |                                   |                          |  |  |  |  |
|             |                |                        |                                   |                          |  |  |  |  |
| 4           |                | Data                   | Formula                           | Result                   |  |  |  |  |
| 4<br>5      |                | <b>Data</b><br>Text    | Formula<br>LOWER(B5)              | Result<br>text           |  |  |  |  |
| 4<br>5<br>6 |                | Data<br>Text<br>TEXT34 | Formula<br>LOWER(B5)<br>LOWER(B6) | Result<br>text<br>text34 |  |  |  |  |

## Using the LOWER Function in Excel

- 1. Suppose we have the first name and the last name in a data set. If we wish to build e-mail addresses using the first and last names, LOWER function can be used.
- 2. The requirement is to have the e-mail IDs to be name@xyz.com.
- 3. The formula will be: =LOWER((C5)&B5)&"@"&"xyz.com"

|                                                                     |   | А | В         | С          |
|---------------------------------------------------------------------|---|---|-----------|------------|
|                                                                     | 1 |   |           |            |
| D5 • : × ✓ fx =LOWER((C5)&B5)&"@"&"xyz.com"                         | 2 |   | LOWER Fu  | nction     |
|                                                                     | 3 |   |           |            |
| A B C D E F                                                         | 4 |   | Last name | First name |
| Last name First name Formula                                        | 5 |   | Hanks     | Tom        |
| 5 Hanks Tom tomhanks@xyz.com   6 Roberts Julia juliaroberts@xyz.com | 6 |   | Roberts   | Julia      |
| IRR ▼ : X ✓ f≠ =LOWER((C5)&B5)&"@"&"xyz.com"                        |   |   |           |            |
| A B C D E F                                                         |   |   |           |            |
| 2 LOWER Function                                                    |   |   |           |            |
| 4 Last name First name Formula   5 Hanks   Tom =LOWER((C5)&B5)&"    |   |   |           |            |

#### ✤ LENGTH Function

#### To use the LENGTH function:

- Enter =LEN(cell) in the formula bar, then press Enter on your keyboard.
- To apply the same **formula** to multiple cells, enter the **formula** in the first cell and then drag the fill handle down or across the range of cells.
- · The LEN function of Microsoft Excel returns the length or the number of characters of a specified

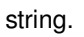

• The LEN function will count all non-formatting letters, characters, numbers and spaces.

# Example

- Kim Bach results in a length of 8 and Sal Jones-Gale has a length of 14.
- Excel returns a length of 9 for "Bob Fox" and counts the quotation marks because they are part of the text in Cell A4.

|   | B2 ▼(° .           | f <sub>x</sub> =LEN( | A2)                     |
|---|--------------------|----------------------|-------------------------|
|   | А                  | В                    | с                       |
| 1 | Text               | Function             | Function in<br>Column B |
| 2 | Kim Bach           | 8                    | =LEN(A2)                |
| 3 | Sal Jones-Gale     | 14                   | =LEN(A3)                |
| 4 | "Bob Fox"          | 9                    | =LEN(A4)                |
| 5 | We make<br>2 lines | 15                   | =LEN(A5)                |

# TEXTJOIN Function

- The Excel TEXTJOIN function joins together a series of supplied text strings into one combined text string.
- The user can specify a delimiter to add between the individual text items, if required.
- The syntax of TEXTJOIN function is TEXTJOIN( [delimiter], [ignore\_empty], text1, [text2], ...)

| delimiter]      | An optional delimiter, to be inserted between each text<br>string.<br>If omitted, no delimiter is used.                                                        |
|-----------------|----------------------------------------------------------------------------------------------------|
| [ignore_empty]  | An optional logical value, that specifies whether empty cells should be ignored.<br>If omitted, the function uses the default value TRUE (ignore empty cells). |
| text1, [text2], | One or more text strings (or arrays of text strings), that you want to join together.                                                                          |

# CONCATENATE Function

- The CONCATENATE function helps to join two or more strings into one string.
- This function helps to combine data from one or more cells into one cell or split data from one cell into different cells.
- The formula is =CONCATENATE(text1, [text2], ...).
- **Text1** (required argument) This is the first item to join. The item can be a text value, cell reference or a number.
- **Text2** (required argument) The additional text items that we wish to join.
- You can join up to 255 items that are up to 8192 characters.
  - Example

Sample Sales Data

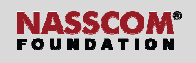

|   | А | В       |               | 2  |   |
|---|---|---------|---------------|----|---|
| 1 |   |         |               |    |   |
| 2 |   | CONCATE | NATE Function |    |   |
| 3 |   |         |               |    |   |
| 4 |   | Zones   | Revenue (mn)  |    |   |
| 5 |   | North   |               | 10 | ) |
| 6 |   | South   |               | 20 | ) |
| 7 |   | East    |               | 2: | 1 |
| 8 |   | West    |               | 33 | 2 |
|   |   |         |               |    |   |

# Formula Used

| IRR |   | •      | ▼ : X ✓ fx =CONCATENATE("Revenue for",85,"zone","Is",C5,"mn") |    |    |                     |                                 |  |  |  |
|-----|---|--------|---------------------------------------------------------------|----|----|---------------------|---------------------------------|--|--|--|
|     | A | B      |                                                               | C  | D  | F                   | G H I                           |  |  |  |
| 1   |   |        |                                                               |    |    |                     |                                 |  |  |  |
| 2   |   | CONCAT | ENATE Function                                                | n  |    |                     |                                 |  |  |  |
| 3   |   |        |                                                               |    |    |                     |                                 |  |  |  |
| 4   |   | Zones  | Revenue (m                                                    | n) | _  | =CONCATENATE("Reven | ue for",B5,"zone","is",C5,"mn") |  |  |  |
| 5   |   | North  |                                                               |    | 10 |                     |                                 |  |  |  |

Result

| F4 |   | <b>v</b> | $\times  \checkmark  f_x$ | =CONCATENA | TE("Revenue | for",B5,"zone","is",C5,"mn") |   |
|----|---|----------|---------------------------|------------|-------------|------------------------------|---|
|    | A | В        |                           | С          | D           | F                            | G |
| 1  |   |          |                           |            |             |                              |   |
| 2  |   | CONCAT   | ENATE Functio             | n          |             |                              |   |
| 3  |   |          |                           |            |             |                              |   |
| 4  |   | Zones    | Revenue (m                | n)         |             | Revenue forNorthzoneis10mn   |   |
| 5  |   | North    |                           |            | 10          |                              |   |

# Activity

- 1. Which of the following is the correct length if formula LEN(7812.00) is used?
- 2. MID function always returns\_\_\_\_\_.